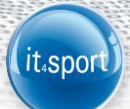

## 4 LOGIN – REGISTRIERUNG

Über den Login https://hvw.it4sport.de kann sich der Nutzer "Neu registrieren".

| <b>,</b> | Handb<br>Württe | allverband<br>mberg                 | Log         | <b>gin</b> Phoenix II |
|----------|-----------------|-------------------------------------|-------------|-----------------------|
|          | 1               | Benutzer                            |             |                       |
|          |                 | Passwort                            |             |                       |
|          |                 | Abbruch                             | A           | nmelden               |
|          |                 |                                     |             |                       |
| <        | Ne              | u registrieren?                     | >           |                       |
|          | Pa<br>Be        | sswort vergesser<br>nutzername verg | ?<br>essen? |                       |

**Wichtig**: Es ist zwingend erforderlich, dass – sollte ein Spielausweis vorliegen – die bei der Registrierung angegebenen Daten mit den Daten auf dem Spielausweis übereinstimmen, da sonst eine Dublette angelegt wird und auf die bereits in Phönix bestehenden Daten kein Zugriff möglich ist.

|    | Vorname                                                                          |  |  |
|----|----------------------------------------------------------------------------------|--|--|
| Na | Nachname                                                                         |  |  |
|    | Geburtsdatum                                                                     |  |  |
| 1  | . Benutzername                                                                   |  |  |
| @  | E-Mail-Adresse                                                                   |  |  |
| @  | E-Mail-Adresse bestätigen                                                        |  |  |
|    | Ich bin kein Roboter.<br>reCAPTCHA<br>Detenschutzerklärung - Nutzungsbedingungen |  |  |
| -  | Passwort                                                                         |  |  |
|    | Passwort bestätigen                                                              |  |  |
| -  | Passwort bestätigen                                                              |  |  |

- Persönliche Daten eintragen.
- > Visueller Code (Roboter) eintragen.
- Passwort zwei Mal eingeben (mind. 8stellig, keine Sonderzeichen)
- Die Datenschutzerklärung muss gelesen und akzeptiert werden.
- Danach über die grüne Schaltfläche die Eingaben speichern.

War die Registrierung erfolgreich, so wird unmittelbar eine E-Mail mit einem Bestätigungslink übermittelt:

it<sub>4</sub>spo

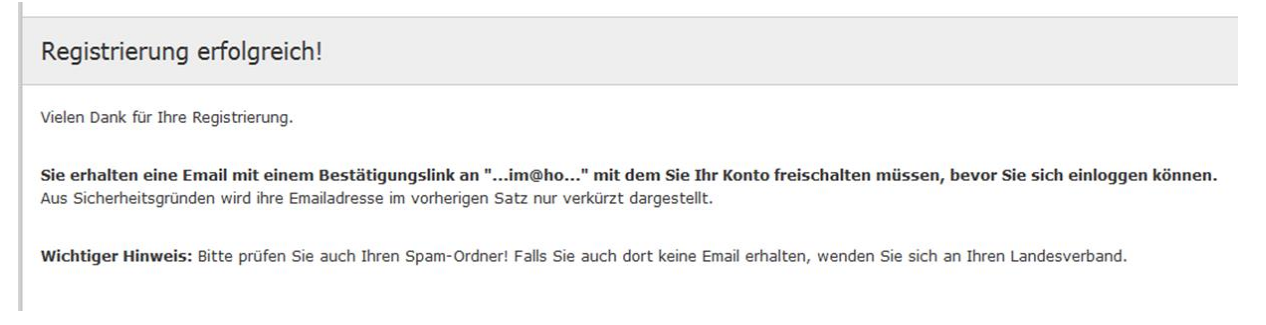

Diesen Bestätigungslink bitte innerhalb 48 Stunden anklicken und die persönlichen Daten überprüfen bzw. eintragen. Nach Bestätigung sind die Daten gespeichert.

## Hinweis:

Ist bei der Person bereits eine Mailadresse hinterlegt, erscheint nachfolgende Info:

Diese Email-Adresse wurden bereits bei einer / mehreren Person/en hinterlegt. Sind Sie sich sicher, dass Sie sich mit der angegebenen Email-Adresse registrieren möchten, dann klicken Sie auf "Speichern". Sollten bei vollständig abgeschlossener Registrierung (Registrierungslink muss innerhalb 48 Stunden aktiviert werden!) z.B. keine Spielerdaten (sofern eine Spielberechtigung besteht oder bestand) / Seminardaten (sofern Seminare besucht wurden) hinterlegt sein, wurde evtl. eine Dublette angelegt. Bitte wenden Sie sich in diesem Falle an die HVW-Geschäftsstelle.

Gehen Sie auf "Speichern", wenn Sie sich mit der angegebenen Mail registrieren wollen.

## Hinweis:

Wird keine Mail zugestellt, überprüfen Sie bitte Ihren Spam-Ordner.

## 5 LOGIN – ANMELDUNG

Über den Login <u>https://hvw.it4sport.de</u> kann sich der Nutzer "Anmelden". Dazu muss der Benutzername und das Passwort eingegeben werden.

| <i>,</i> , | Handba<br>Wärtte | ollyerband<br>mberg                      | Login Phoenix II | ſ    |  |   |  |
|------------|------------------|------------------------------------------|------------------|------|--|---|--|
|            | 1                | maxmuster                                |                  |      |  |   |  |
|            | •                | •••••                                    |                  | ]    |  |   |  |
|            |                  | Abbruch                                  | Anmelden         | ◀─── |  |   |  |
|            | Ne               | u registrieren?                          |                  |      |  |   |  |
|            | Pa:<br>Bei       | sswort vergessen?<br>nutzername vergesse | en?              |      |  | 7 |  |
|            |                  |                                          |                  |      |  |   |  |
|            |                  |                                          |                  |      |  |   |  |